# さんしんWEBバンキングサービス(個人向け) お客様操作マニュアル

1. ログイン

※マニュアルの画面と実際の操作画面は多少異なりますが、 ご了承ください。

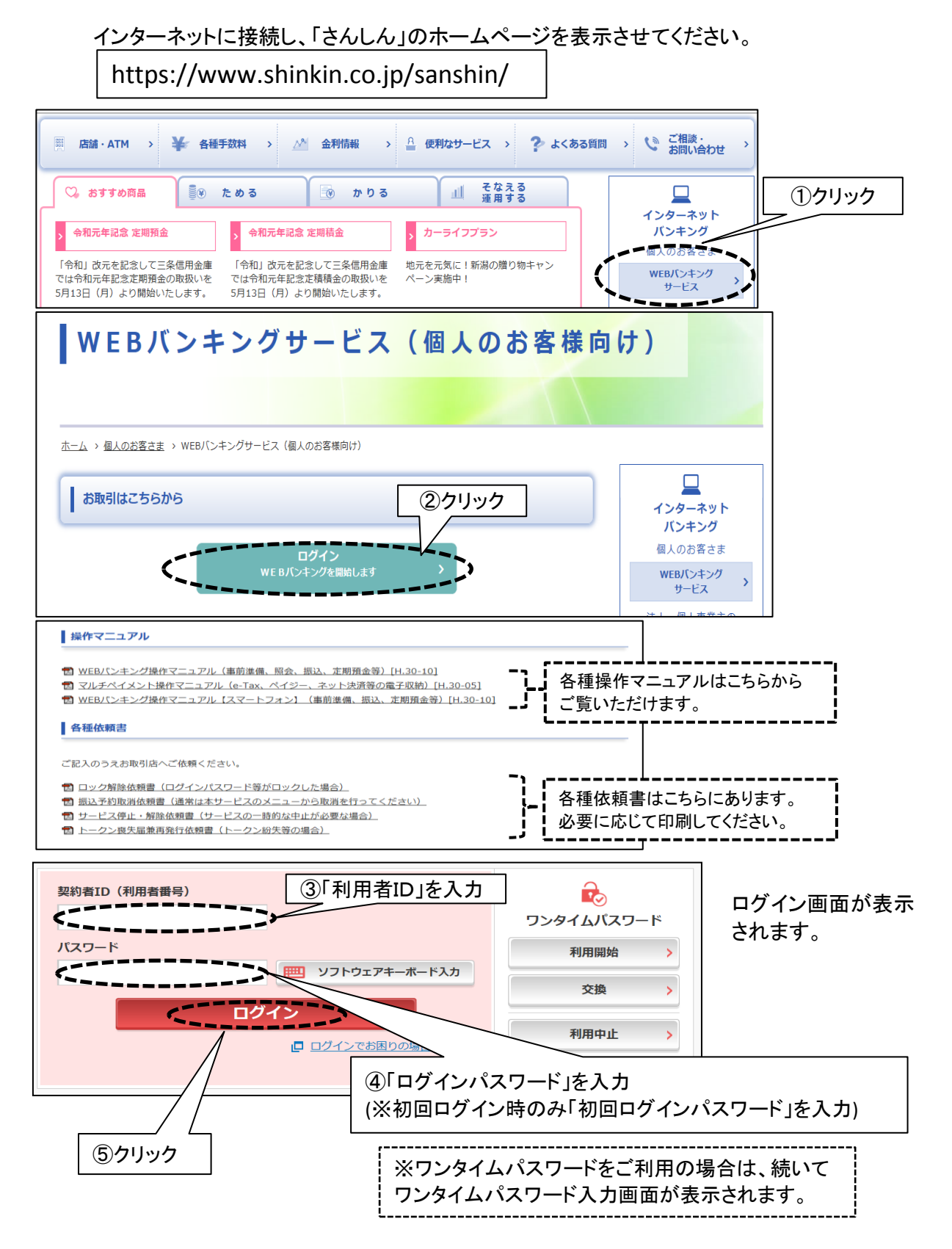

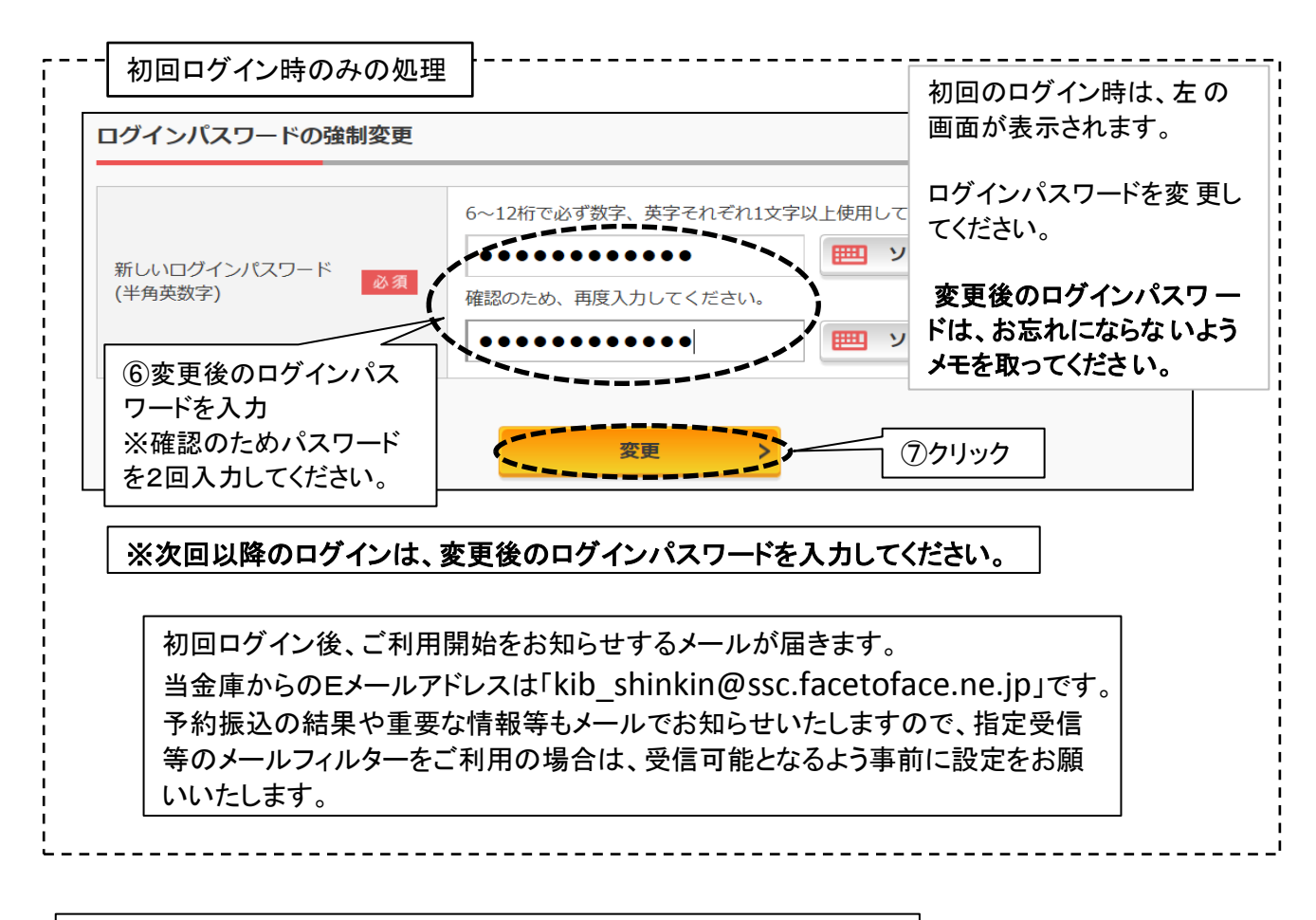

ログイン後、次のメイン画面が表示されます。 各種サービスはく の各メニューから、マルチペイメント(電子収納)は 〇〇 のメニューからご利用いただけます。

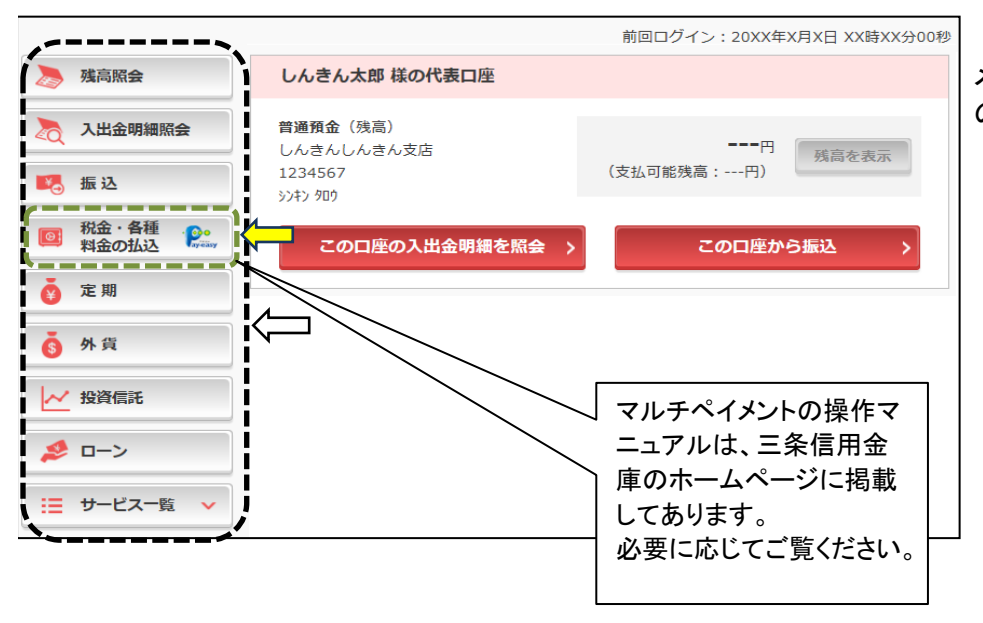

メイン画面には代表口座 の口座情報を表示します。

※表示画面はサンプルのため実際の画面とは異なります。

#### 2. 振込

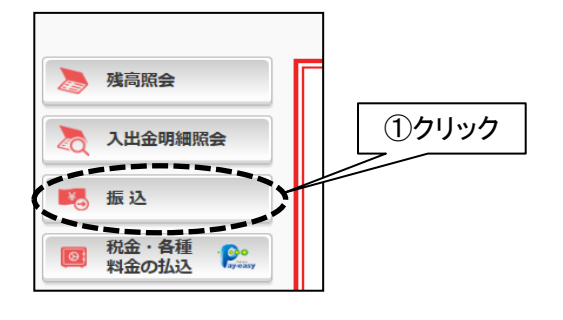

メニューの「振込」をクリックしてください。

| 引落口座の選択          |         |      |                 |             |
|------------------|---------|------|-----------------|-------------|
| 引落口座の情報          |         | 口座残高 | 27197           | 選択          |
| 本店 普通<br>0002148 | 残高を表示する |      | 円<br>(支払可能残高:円) | <u>選択</u> > |
|                  |         |      |                 |             |

左の画面が表示されますので 引落口座を選択してください。

| 新しい振込先に<br>振り込む | 過去に振込した<br>に振り込む      | ÷先           | 登録済みの振込先<br>に振り込む  | 援 | 和で登録した<br>込先に振り込む |
|-----------------|-----------------------|--------------|--------------------|---|-------------------|
| 振込日付            | ③クリック                 | ,            | 振込先口座の情報           |   | 選択                |
| 2017年08月31日     | >> <del>+</del> > 909 | 東京A信<br>普通 ( | 5用金庫 本店<br>2002148 |   | 選択 >              |

「振込先口座の選択 方式」を選択してください。 (※以降は「新しい振込先に 振り込む」場合の操作方法 について説明します。)

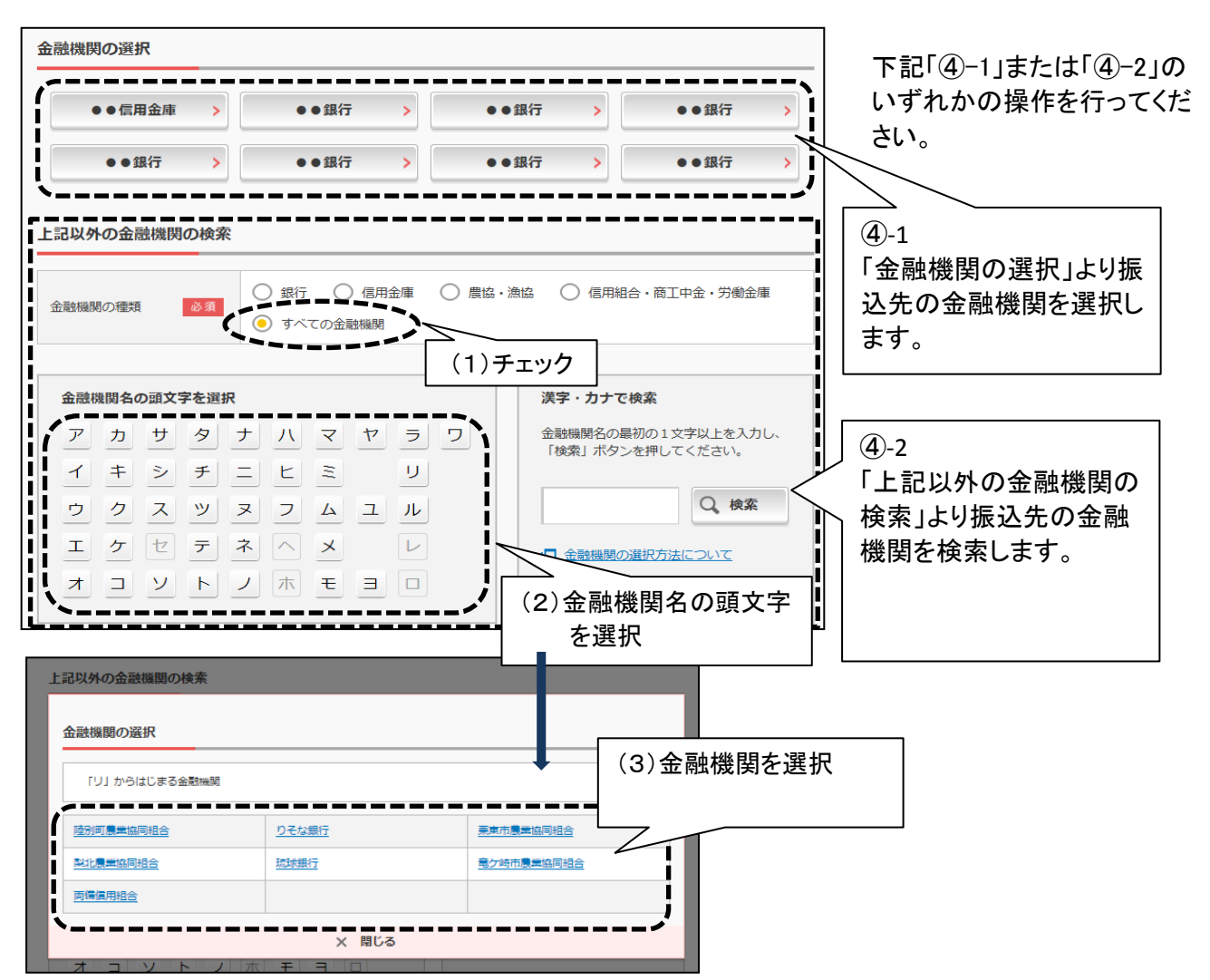

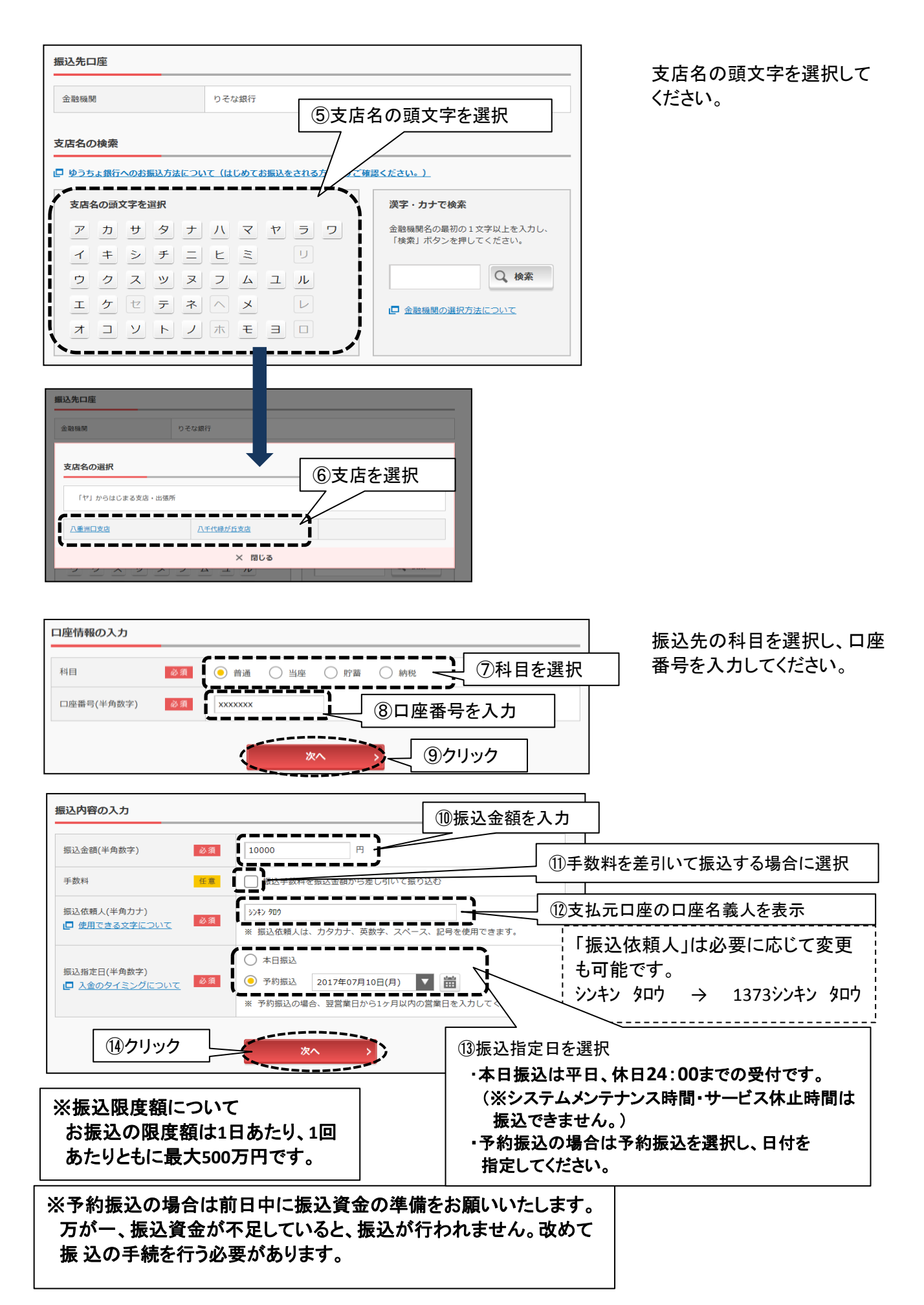

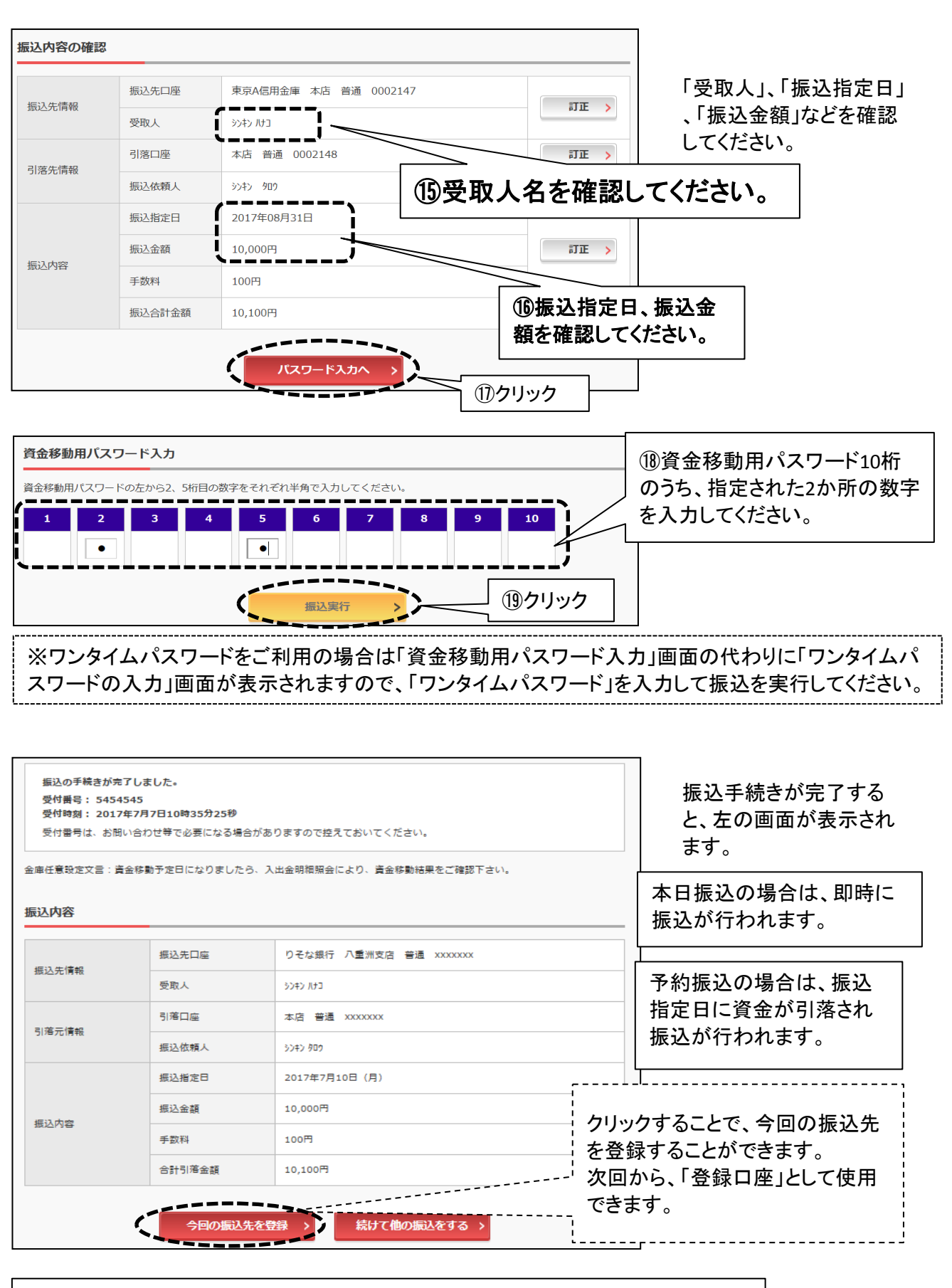

予約振込の場合は、振込が完了しますと、取引の結果をお知らせするメールが届き ますのでご確認ください。 当金庫からのEメールアドレスは「kib shinkin@ssc.facetoface.ne.jp」です。

## 3. 振込の照会

| 落口座の情報            | 口座名義人    |         | 口座残高                                      | 選択   |
|-------------------|----------|---------|-------------------------------------------|------|
| 际 普通<br>002148    | >ን‡ን 909 | 残高を表示する | 円<br>(支払可能残高:円)                           | 選択 > |
| -野支店 普通<br>000001 | >ን‡ን ቃዐታ | 残高を表示する | <b>1,000,000</b> 円<br>(支払可能残高:1,000,000円) | 選択、  |
| 他振込関連0            | のお取引     |         |                                           |      |

左の画面で振込の照会 ができます。

## 4. 振込予約の取消

※明日以降を振込指定日とする振込のみ取消し可能です。 当日の振込の取消はできません。

| 振込<br>引落・振込先口座(<br>引落口座の選択 | 左の画面で振込の取消<br>ができます。     |                                                   |          |  |  |
|----------------------------|--------------------------|---------------------------------------------------|----------|--|--|
| 引落口座の情報                    | 口座名義人                    | 口座残高                                              | 選択       |  |  |
| 本店 普通<br>0002148           | ንንቱን ቃዐዕ                 | 円<br>残高を表示する<br>(支払可能残高:円)                        | 選択 >     |  |  |
| 上野支店 普通<br>0000001         | ንንቱን ቃወታ                 | 残高を表示する <b>1,000,000</b> 円<br>(支払可能残高:1,000,000円) | 選択)      |  |  |
| その他振込関連の振込結果照知             | Dお取引<br>会 > 振込           | 予約照会 >  振込予約取消 参 振込先の追加 振込予約取消                    | ・変更・削除 > |  |  |
|                            | 以降、画面表示に従って<br>操作してください。 |                                                   |          |  |  |

## 5. 総合口座定期預金の預け入れ

※個人のお客様限定です。

※総合口座定期預金のみのお取り扱いです。
総合口座通帳に定期預金を開設済みの口座で預け入れがご利用可能です。
初めてのお預け入れに限り、窓口でのお預け入れをお願いいたします。

| 3 共同信用金庫           | 文字サイズ               | 標準 拡大 ? ヘルプー覧 □ □ ブアウト     |
|--------------------|---------------------|----------------------------|
|                    |                     | 前回ログイン:20XX年X月X日 XX時XX分00秒 |
| 入 残高照会             | しんきん太郎 様の代表口座       |                            |
| 入出金明細照会            | <b>普通預金</b> (残高)    | 88.888.888 <b>m</b>        |
| 🔣 振込               | 1234567<br>シンキン タロウ | (支払可能残高:88,888,888円) 残高を表示 |
| 101 税金·各種<br>料金の払込 | この口座の入出金明細を         | 2照会 〉 この口座から振込 〉           |
|                    | <b>①</b> クリック       |                            |
| ⑤ 外貨               |                     |                            |
| ▶ 投資信託             |                     |                            |
| 롿 🖂                |                     |                            |
| サービス一覧 ∨           |                     |                            |

| 定期業務一覧        | ②定期預金の預け入れ                        |                           |
|---------------|-----------------------------------|---------------------------|
| <b>企</b> 定期預入 | 支払元ロ座から定期預金への預け入れができます。           |                           |
| Q 定期預金口座照会    | インターネットバンキングで取引された定期預金の口座照会を行います。 |                           |
|               |                                   |                           |
|               |                                   | ③以降、画面表示に従って<br>操作してください。 |

#### 【WEBバンキングでお預け入れ可能な定期預金の種類】

|                            | スーパー定期                  | 期日指定定期                                |
|----------------------------|-------------------------|---------------------------------------|
| 1・2・3・6ヵ月<br><sup>期間</sup> | 1・2・3・6ヵ月               | 3年(据置期間1年)<br>お預け入れから1年経過後            |
|                            | 1•2•3•4•5年              | は払戻しが可能です。                            |
| 預入金額                       | 100円以上1000万円未満          | 100円以上300万円未満                         |
| 金利                         | 預入時の金利が満期日まで<br>適用されます。 | 預入時の金利が満期日まで適用されます。<br>1年毎の複利計算となります。 |
|                            |                         |                                       |

総合口座定期の記帳は窓口またはATMでお願いします。

#### 6. 契約者情報変更

この画面でログインパスワード、利用限度額、氏名の変更、Eメール設定が行えます。

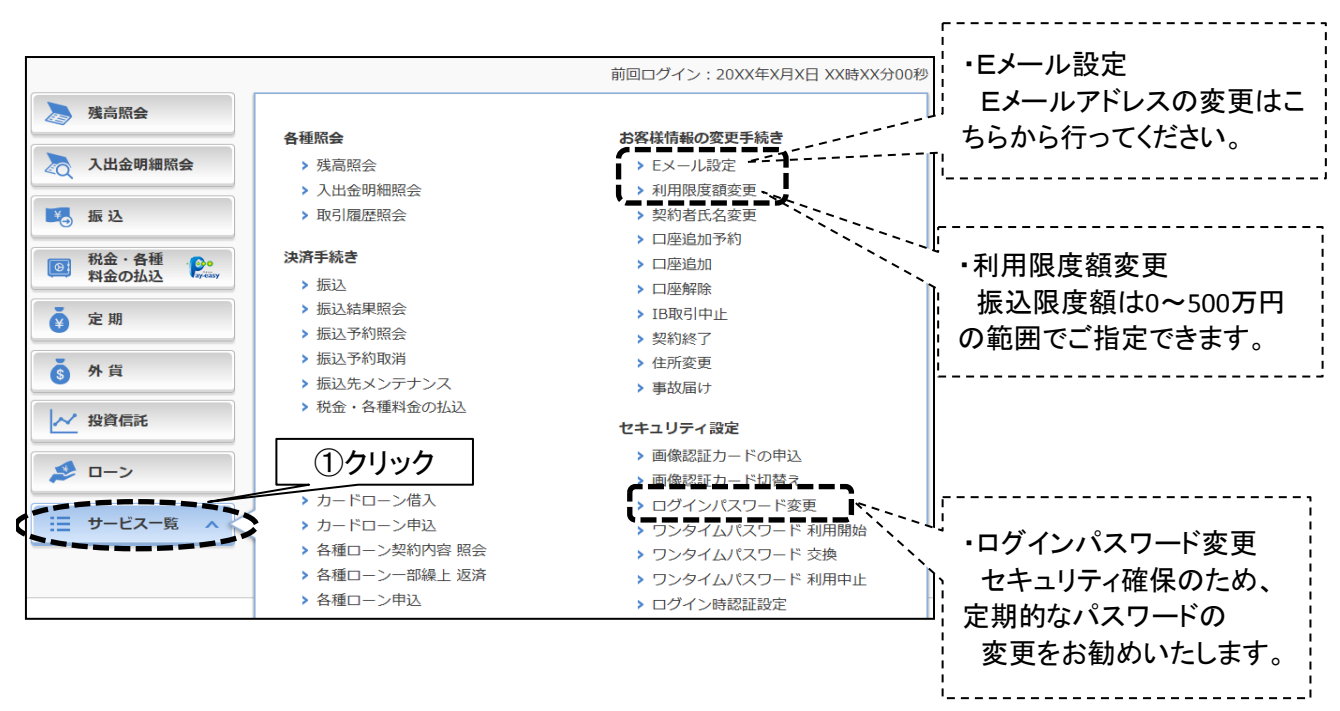